# **INNPRO B2B EN RMA MANUAL**

In order to create a RMA claim go to https://service.innpro.eu

| Before you star      | t using the applic  | ation you should   | log in. |  |
|----------------------|---------------------|--------------------|---------|--|
| Login or email add   | Iress               |                    |         |  |
| Start                |                     |                    |         |  |
| I forgot the passwor | <u>d.</u>           |                    |         |  |
| Register yourse      | If in the innpro se | ervice application |         |  |

The RMA platform does not use the same login data as https://b2b.innpro.eu

If you do not have a registered account on our service platform you must register your account at first.

### Account registration

| Log in!                                              |     |  |
|------------------------------------------------------|-----|--|
| Before you start using the application you should le | in. |  |
| Login or email address                               |     |  |
| Start                                                |     |  |
| l forgot the password.                               |     |  |
| Register yourself in the innpro service application  |     |  |
| Register your own account                            |     |  |

Click on the "Register your own account" button

| 1  | Choose the right type of account<br>B2B INNPRO partner | ~                         |
|----|--------------------------------------------------------|---------------------------|
|    | Contact person                                         |                           |
| 2  | Select from the list Country prefix for VAT<br>PL      | ~                         |
| 3[ | Enter VAT number without country prefix                |                           |
| 4  | Your email                                             | + Prefix Telephone number |
| 5  | Account login                                          | Password                  |
|    |                                                        |                           |

Fill out the form with the correct data

1. Make sure to choose correct account type.

2. Choose your VAT ID prefix accordingly.

3. Enter your VAT ID number without any prefixes.

4. This email address is used for all of the communication regarding your registered

claims. It can also be used to login to the panel. Make sure to enter it correctly!

5. Keep your login details safe.

You will receive an email with the account activation link. Account activation is required to login.

### **Creating a RMA**

| S | erwis INNPRO Your claim panel |                            |                                                                       | <b>-</b> |
|---|-------------------------------|----------------------------|-----------------------------------------------------------------------|----------|
| 1 | Add a new claim               | 2 Verify the serial number | Search for claim by INNPRO RMA number, SN number or your claim number | 3        |
|   |                               |                            | Check your warranty for service and support - enter EAN/GTIN-13 code  | 4        |

Your claim panel landing page

1. Click here to add a new claim.

2. To verify whether the **serial number** of the device appears in the INNPRO database, enter your device's **serial number** then confirm with **ENTER**. (doesn't work for every brand).

3. To check any previously created claim status enter **INNPRO RMA number** (RMA/individual claim number/SR/year), **serial number** (if provided earlier) or **your claim number** (if provided earlier) then confirm with **ENTER**.

4. To check your available warranty for a product enter **EAN/GTIN-13 code** (can be found on product's packaging or online using any popular search engines.)

Warranty period is verified based on last date of purchase of the product.

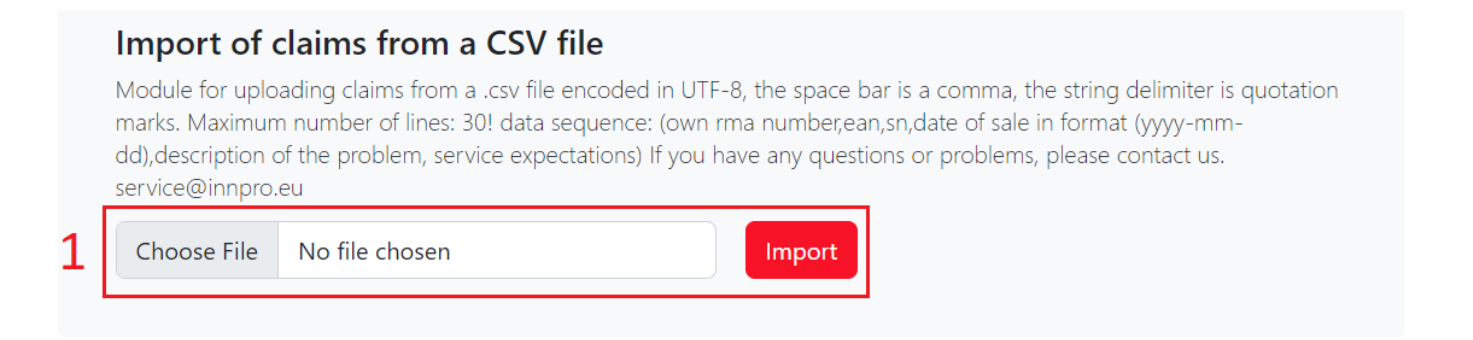

## Add a claim

To register a new claim in the service database, complete the form below - if you have any problems, please contact service@innpro.eu

| 2  | EAN/GTIN-13 code                                                                                                    |
|----|----------------------------------------------------------------------------------------------------|
| 3  | Serial number: DJI / ECOFLOW / SMARTMI / EDIFIER / VIOMI / ROIDMI / DREAME / AMAZFIT / DEERMA                                                                      |
| 4  | Document date                                                                                                    |
| 5  | Description of defect, problem, visible mechanical damage                                                                                                    |
|    |                                                                                                    |
| 6  | If you have your own claim number you can enter it here                                                                                                    |
|    | Dane ARS                                                                                                    |
| 7  | If you know the tracking number of the parcel you will be sending to us, you can enter it here                                                                     |
| 8  | Select the type of claim                                                                                                    |
| 9  | If you are sending us additional items related to this claim, you can specify them here                                                                            |
|    | Return delivery address • Claim return address                                                                                                    |
| 10 | It is mandatory to add a copy of the sales document to the end customer!<br>Add attachments, drag and drop or <u>choose</u> files (photos, copy of sales document) |

1. You can upload CSV file with RMA claims. Remember to keep the correct format **own RMA number**, **EAN**, **SN**, **date of sale in format (yyyy-mm-dd)**, **description of the problem**, **service expectations** 

2. **EAN code** - can be found on product's packaging or online using any popular search engines.

3. **Serial number** - can be found on product's packaging or on product itself (required only for the brands listed).

4. **Date of purchase** - entered date has to be the same as on the sales document in field **10**.

5. Describe the problem with the product as detailed as possible. The more detailed description makes the RMA process a lot shorter.

6. If you have your own RMA number enter it here, you can use it later to easier find the claim that you are looking for.

7. You can enter the tracking number of the parcel that the claim will be sent with. It can help you keep the RMA and parcel co-relation.

8. Select type of claim that you want to create (**DJI types are reserved for DJI products only**).

9. Here you can specify the contents of the package that you send. Please note any additional items that you send with the device.

10. Add a proof of sale of the claimed product. It is required to provide such document in order to start processing the claim.

### Certain products can be claimed in larger quantities under single RMA.

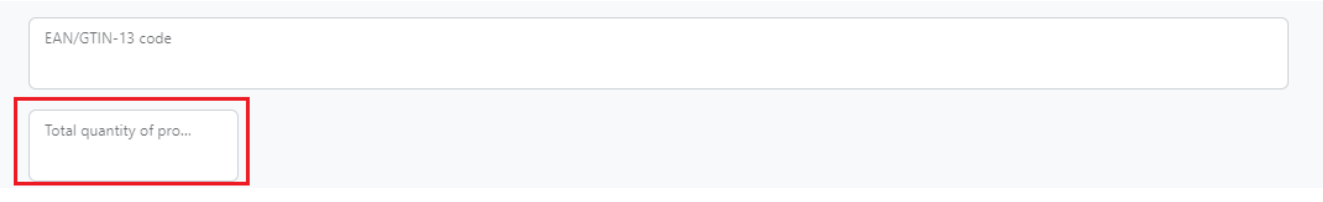

The additional field shows up after entering EAN code of eligible product.

### Enter the correct quantity of the product you wish to create RMA for.

### Certain products in addition require choosing type of the problem in the field

Select type of fault

The additional field shows up after entering EAN code of eligible product.

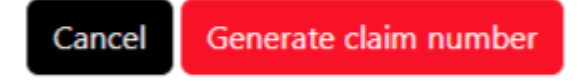

Now, put generated RMA number on the product - unmarked claims can't be processed.

Claims have to be send to our service department for processing:

Service INNPRO Rudzka 65C 44-200 Rybnik POLAND

If something isn't correct, an error message will appear

 Please fix the following problems

 • EAN/GTIN-13 code - the number given does not appear in the database of purchased products or it is out of distributor warranty

 Please fix the following problems

 • Type of fault - the value entered in the field is incorrect

Attachment - the required attachment has not been added